# ISSO H-1B Portal Training Guide for Departmental Administrators

## **Requesting Departmental Access**

If you do not have access as a Departmental Administrator (Business Officers, Business Service Coordinators, etc), below are the steps you will follow to request access. <u>Reminder: the department</u> admin will be submitting the sponsorship request on behalf of the faculty supervisor (in most cases, this is the department chair).

• Go to https://issoportal.charlotte.edu/ and Login with your NinerNET ID and Password

| tal | (DEV)                                                                                                    |
|-----|----------------------------------------------------------------------------------------------------|
|     | Welcome to the ISSO Portal Login Page                                                                                                    |
|     | ISSO Portal provides a variety of online services for our institution's international students, scholars, and<br>employees – as well as the staff that support them. Please log in using one of the options below to view<br>information or to make a request. |
|     | Current Students, Faculty, or Staff                                                                                                    |
|     | For full access to your international services account, please log in with your NinerNet account.                                                                                                    |
|     | Don't Have a NinerNet Account?<br>New and future students and scholars can log in with their University ID number, PIN, and date of birth.<br>New Student/Scholar Login                                                                                        |

Select Department for your user type

| SSO Portal                                                                                                    |                                                                                                    |  |
|----------------------------------------------------------------------------------------------------|----------------------------------------------------------------------------------------------------|--|
| Request Ac                                                                                                    | count                                                                                                    |  |
| We did not find an existing                                                                                                    | account in our system matching the login name you entered.                                                                                                    |  |
| <ul> <li>If you are an intern.</li> <li>If you are a departr<br/>please select "Depa</li> <li>If you work for your<br/>make sure your sur</li> </ul> | itional student, scholar, or employee, please select "Client" below.<br>iental staff member responsible for filing requests pertaining to an international client's immigration status,<br>rtment" below.<br>organization's international services office, please contact your sunapsis system administrator and have the<br>lapsis account is set up properly. |  |
| (*) Information Required                                                                                                    |                                                                                                    |  |
| Please select the type of u                                                                                                    | o Department                                                                                                    |  |

• Enter your information and submit

| ortal |                                                                                                    |
|-------|----------------------------------------------------------------------------------------------------|
|       | Departmental Access Request Form                                                                                                    |
|       | Complete this form to gain access to various e-form requests for university departments to request of the international off<br>include applications and renewals for H-1B employees, J-1 scholars, and permanent residency petitions. |
|       | (*) Information Required                                                                                                    |
|       | Your Network ID                                                                                                    |
|       | ecolenzo                                                                                                    |
|       | Your Full Name*                                                                                                    |
|       | Your University E-mail*                                                                                                    |
|       | Campus*                                                                                                    |
|       | ×                                                                                                    |
|       | Department*                                                                                                    |

## Creating or Looking-up the Employee Record in the ISSO Portal

Depending on the type of request, you will either create the record in the portal or look up an existing Employee.

## **New Employee Requests**

- This includes the New H-1B Request
- Follow the instructions for **Creating the Employee Record** in the ISSO Portal
- If the Employee is already in the U.S. in H-1B status, and transferring sponsorship to UNC Charlotte, the e-form will collect that information.

## **Continuing Employee Requests**

- This includes the H-1B Extension requests.
- Follow the instructions below for Looking Up a Record

# Requesting a NinerNET ID and confirming that the Employee has activated their account

In order for Employees to access the ISSO Portal, they will need to have a Banner ID and NinerNET credentials that they have activated. The hiring department is responsible for communicating this information to the new employee.

• Login to the ISSO Portal and go to Departmental Services

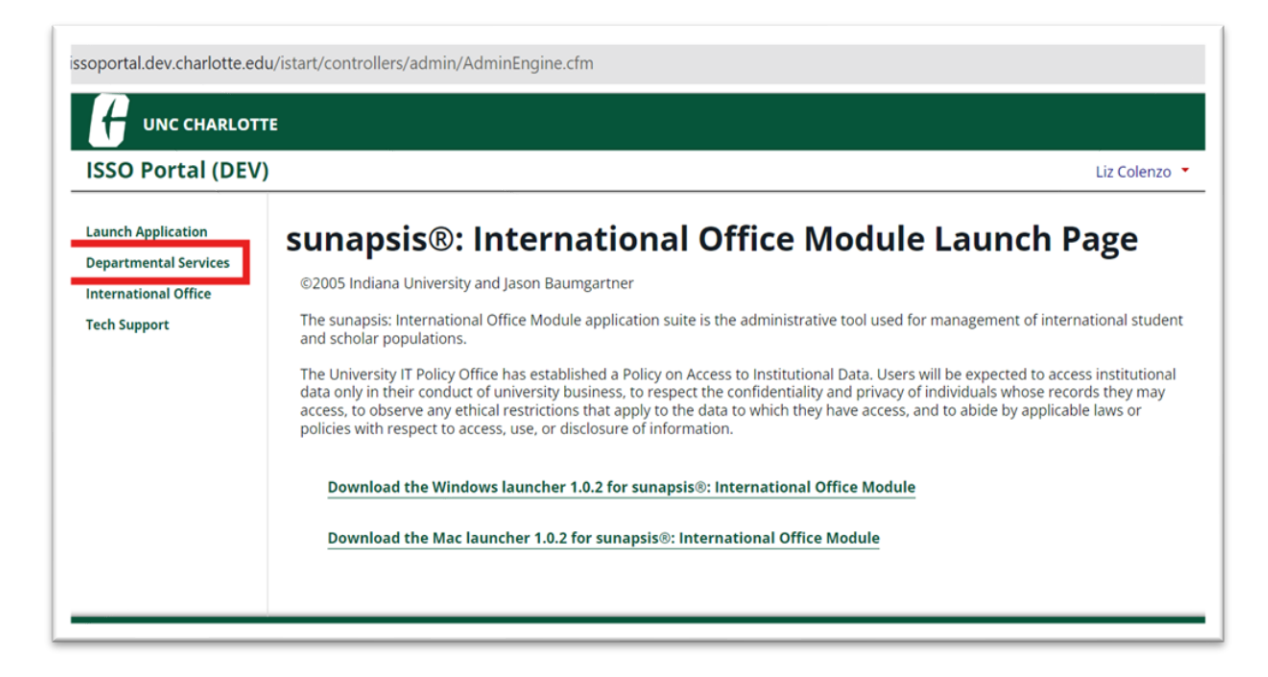

Before beginning a specific request, select: Add New Person

| E M           | y Current Cases                       | ≣  | My Closed Cases                    | ≡ | My Department's<br>Current Cases         |
|---------------|---------------------------------------|----|------------------------------------|---|------------------------------------------|
|               | y Department's<br>nployees & Scholars | ]  |                                    |   |                                          |
| Tasks         |                                       |    |                                    |   |                                          |
| + <b>_</b> Ad | dd New Person                         | 27 | Update Your Contact<br>Information | ₽ | Affiliated Institution D<br>2019 Request |
| E E           | SADE I-20 Request                     | ₽  | Exchange Student<br>Application    | Þ | J-1 Scholar DS-2019<br>Initial request   |
|               | ew H-1B Request                       | ₽  | J-1 Scholar DS-2019<br>Extension   | ] |                                          |

• Complete the eform to add the Employee

| CHARLO                      |                                                                                                    |                                         |                                                                                       |                                                        |
|-----------------------------|----------------------------------------------------------------------------------------------------|-----------------------------------------|---------------------------------------------------------------------------------------|--------------------------------------------------------|
| RTAL                        | 1                                                                                                    |                                         | Denise Medeiros 🔹                                                                     |                                                        |
| ation<br>Services<br>Office | Add New Person<br>This is a service to add a new person profile record into the system. If an institut<br>verify that no existing records with the same date of birth and email address and<br>to the departmental user's current cases. | tional university<br>e in the system. 1 | ID is not specified then the system will<br>The new profile record will also be adder |                                                        |
|                             | (*) Information Required Last Name*                                                                                                    |                                         | To avoid error<br>the passport                                                        | rs, please obtain a copy of<br>prior to submitting the |
|                             | riist Name                                                                                                    |                                         | request.                                                                              |                                                        |
|                             | Date of Birth*  MM/DD/YYYY  Gender*                                                                                                    |                                         |                                                                                       |                                                        |
|                             | Email Address*                                                                                                    | •                                       |                                                                                       |                                                        |
|                             | Do you have an institutional university ID for this new profile?*                                                                                                    | ~                                       | Campus: Select<br>Services                                                            | International Student and Scholar                      |
|                             | ⊛ Yes No<br>University ID Number*                                                                                                    |                                         |                                                                                       |                                                        |
|                             | Do you have a network ID for this new profile?*<br>• Yes O No                                                                                                    |                                         | University ID: Selec                                                                  | ct YES and enter the 801 ID number                     |
|                             | Network ID*                                                                                                    |                                         | Network ID: Sele                                                                      | ect YES and enter the NinerNET ID                      |

• Then select the request you would like to initiate

• Login to the ISSO Portal and go to Departmental Services

| Launch Application   | sunapsis®: International Office Module Launch Page                                                                                                    |
|----------------------|----------------------------------------------------------------------------------------------------|
| International Office | ©2005 Indiana University and Jason Baumgartner                                                                                                    |
| Tech Support         | The sunapsis: International Office Module application suite is the administrative tool used for management of international studen<br>and scholar populations.                                                                                                    |
|                      | The University IT Policy Office has established a Policy on Access to Institutional Data. Users will be expected to access institutiona<br>data only in their conduct of university business, to respect the confidentiality and privacy of individuals whose records they may<br>access, to observe any exitical restrictions that apply to the data to which they have access, and to abide by applicable laws or<br>policies with respect to access, use, or disclosure of information. |
|                      | Download the Windows launcher 1.0.2 for sunapsis®: International Office Module                                                                                                    |
|                      | Download the Mac launcher 1.0.2 for sunapsis®: international Office Module                                                                                                    |

• Select the desired eform request

| epartmental Serv                                                                                                    | /ices                                                                                      |                                                                                                    |
|----------------------------------------------------------------------------------------------------|--------------------------------------------------------------------------------------------|----------------------------------------------------------------------------------------------------|
| nstructions for Departmental Contacts                                                                                                    |                                                                                            |                                                                                                    |
| or new individuals:                                                                                                    |                                                                                            |                                                                                                    |
| Step 1:For paid positions, obtain a NinerNe                                                                                                    | et ID for your scholar so that they can access                                             | the ISSO portal                                                                                                    |
| itep 2: For <u>unpaid positions</u> , as per the Acc<br>Affairs for an Unpaid Adjunct. This will result<br>days processing time.                                                                                                    | ademic HR Procedures Handbook (section<br>ult in a NinerNet ID for your scholar so that th | VIII), submit a 'Dean's Letter' to Academic<br>ney can access the ISSO portal. Please allow 2                                                                                                    |
| Step 3: Upon receiving the NinerNet ID, clic                                                                                                    | ck on Add New Person                                                                       |                                                                                                    |
| Step 4: Start the H or J visa sponsorship rec                                                                                                    | quest as applicable                                                                        |                                                                                                    |
| or extensions:                                                                                                    |                                                                                            |                                                                                                    |
| lick on the applicable extension application                                                                                                    | on request                                                                                 |                                                                                                    |
|                                                                                                    |                                                                                            |                                                                                                    |
| nstructions for Non-UNC Charlotte Dep                                                                                                    | artment Admins:                                                                            |                                                                                                    |
| 1. Click on 'Add New Person'                                                                                                    |                                                                                            |                                                                                                    |
| 2. Start the J visa sponsorship request                                                                                                    | for affiliated institutions                                                                |                                                                                                    |
| lease allow up to 5 business days for re                                                                                                    | esponse from the date of the request sub                                                   | mission                                                                                                    |
| Please allow up to 5 business days for re<br>.ists<br>My Current Cases                                                                                                    | esponse from the date of the request subs                                                  | My Department's<br>Current Cases                                                                                                    |
| Please allow up to 5 business days for re<br>ists  My Current Cases  My Department's Employees & Scholars                                                                                                    | esponse from the date of the request subr                                                  | My Department's<br>Current Cases                                                                                                    |
| Please allow up to 5 business days for re<br>ists<br>My Current Cases<br>My Department's<br>Employees & Scholars<br>Fasks                                                                                                    | esponse from the date of the request subs                                                  | My Department's<br>Current Cases                                                                                                    |
| Please allow up to 5 business days for re<br>ists  My Current Cases  My Department's Employees & Scholars  Tasks  Add New Person                                                                                                    | Wy Closed Cases                                                                            | My Department's<br>Current Cases                                                                                                    |
| Please allow up to 5 business days for re<br>ists  Image: My Current Cases  Image: My Department's Image: My Department's Image: My Departm | By Closed Cases      Update Your Contact Information      Exchange Student Application     | My Department's<br>Current Cases     Affiliated Institution DS-<br>2019 Request     Exchange Student<br>Application - Visiting<br>Student Table e-form                                                                                                    |
| Please allow up to 5 business days for re<br>ists  Image: My Current Cases  Image: My Department's Image: My Department's Image: Scholars  Fasks  Fasks  Fasks  EGADE I-20 Request  H-18 Extension Request                                                                                                    | Exchange Student Application I J-1 Scholar DS-2019 Initial request                         | Image: State of the second second |

• Enter the University ID and Date of Birth of the Scholar/Employee you will be submitting the request for.

| Lookup International Record                                                                                                    |
|----------------------------------------------------------------------------------------------------|
| Find a profile record based upon the given University ID and Date of Birth. Please note you must have either an official University ID or a<br>Temporary ID that is currently in this system. |
| (*) Information Required                                                                                                    |
| University ID*                                                                                                    |
| Date of Birth*   MM/DD/WW   Find Record                                                                                                    |

• After you push the 'Find Record' button, the request will open the request main page and will be connected with the Scholar/Employee's record.

| ew/Save/Print E-Form Grou      | <u>P</u>               |   |
|--------------------------------|------------------------|---|
| Purpose of this form is to rea | uest an H-1B Extension |   |
| nitiate Request                |                        | - |
|                                |                        |   |
| Department Initiate            | Extension Request      |   |
| Department Actual              | Vage Information       |   |
| Րօ Complete If Reqւ            | ested                  | - |
| OPTIONAL                       |                        |   |

• When you click on the Department Form link, you will see the University ID and name of the Employee populated at the top of the page. You will enter the new dates, any changes or updates in funding, and upload the department's updated letter with the extended dates.

| TEMP ST                    |                        | E TEST  |  |
|----------------------------|------------------------|---------|--|
| *) Information Required    |                        |         |  |
| liring Authority Info      | rmation                |         |  |
| LIENT RECORD: MINNIE       | TEST MOUSE TEST   TEMI | P997245 |  |
| lost department/Chair cont | act Name*              |         |  |

## H-1B Extension Request

## **Request Initiated by Department**

## **Department Administrator**

ISSO Portal Eforms: Department Initiate Extension Request and Department Actual Wage Information

To begin the H-1B Extension Request, submit both eforms listed under 'Initiate Request'

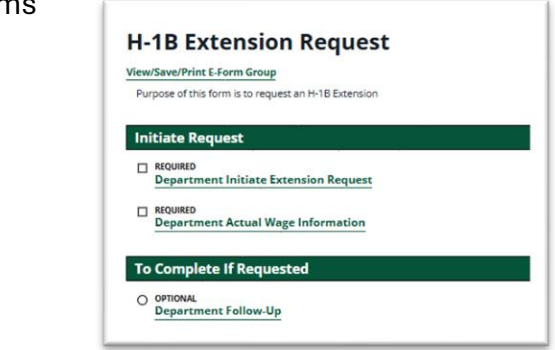

NOTE: Some information on record will be displayed for your reference

| Department Initiate Extension Request                                                                                                    | Department Actual Wage Information                                                                                                    |
|----------------------------------------------------------------------------------------------------|----------------------------------------------------------------------------------------------------|
| (*) Information Required                                                                                                    | (*) Information Required                                                                                                    |
| Hiring Authority Information CLIENT RECORD: MINNIE TEST MOUSE TEST   TEMP997245 Host department/Chair contact Name*                                                           | CLIENT RECORD: MINNIE TEST MOUSE TEST   TEMP997245 Does the position supervise full-time employees?* O Yes O No                                                                                                    |
| Host/Chair department Title*                                                                                                    | Are there other conditions affecting the pay rate?* O Yes O No Actual Wage                                                                                                    |
| Host/Chair department contact Email*                                                                                                    | The U.S. Department of Labor requires employers to pay its H-1B employees no less than<br>the actual wage level it pays all personnel with similar experience and qualifications<br>holding the same position or the prevailing wage level - whichever is higher.                                                   |
| Select the Host/Chair department*                                                                                                    | Are there employees in the department with the same title and qualifications?*                                                                                                    |
| Select the Host/Chair division*                                                                                                    | <ul> <li>Yes</li> <li>No</li> <li>Departmental Responsibilities</li> <li>The hiring department is responsible for the following actions:</li> </ul>                                                                                                    |
| Employee Position Information Current End Date Siloc_emplatestposexitdate "not available%s  MM/DD/YYY New End Date (cannot exceed 3 years from current end date)*  MM/DD/YYYY | Submitting a UPS shipping label to the ISSO for expedited courier service     Submitting a request to Accounts Payable for USCIS filing fees Information regarding each of the above will be sent to you shortly and can also be found on THIS ISSO WEBSITE Please indicate the current status of these items below |
| Below is the current information on record for your reference:                                                                                                    | UPS Shipping Label Do you have the UPS shipping label already?* O Yes No                                                                                                    |

After you have submitted both eforms, the employee will be invited to submit additional information in the ISSO portal.

Navigation Tips for All Eform Requests

## DO NOT use the browser Back button

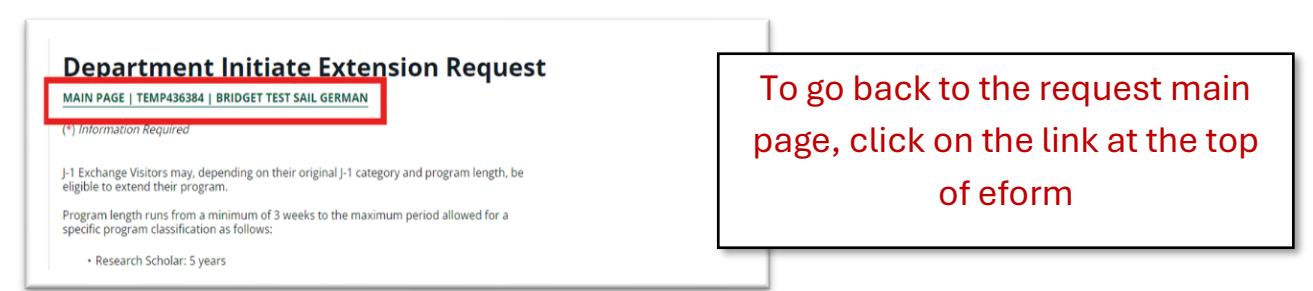

## DO NOT use the Cancel or Edit buttons at the bottom of an already submitted eform

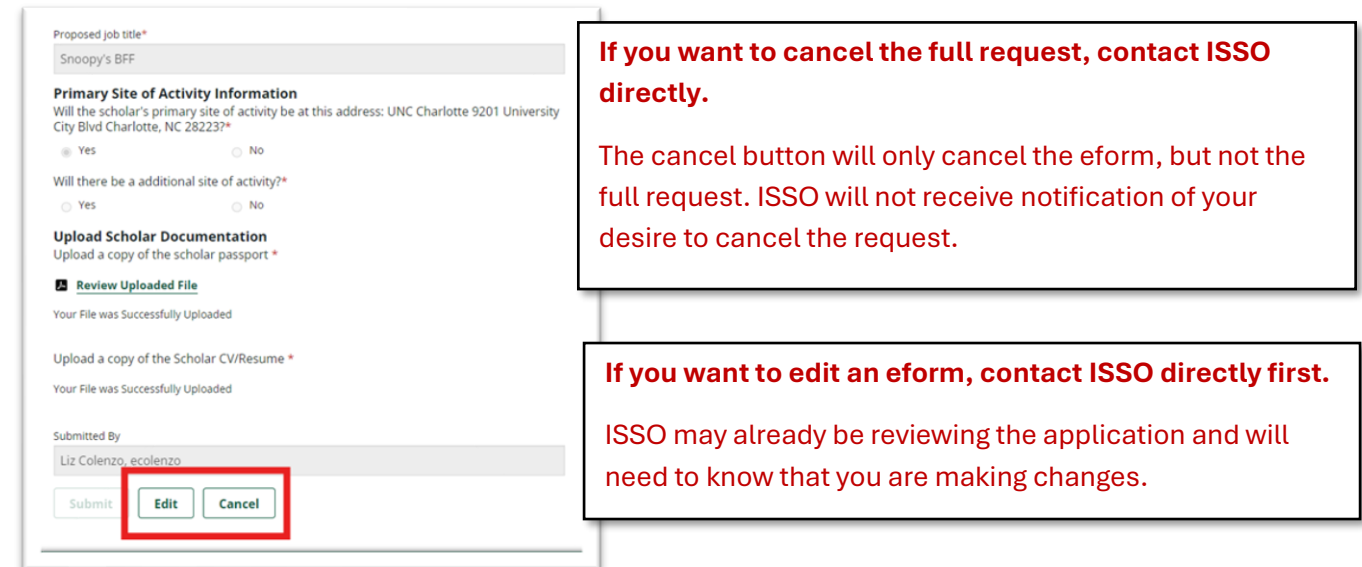

DO NOT use the New button at the bottom of an already approved eform

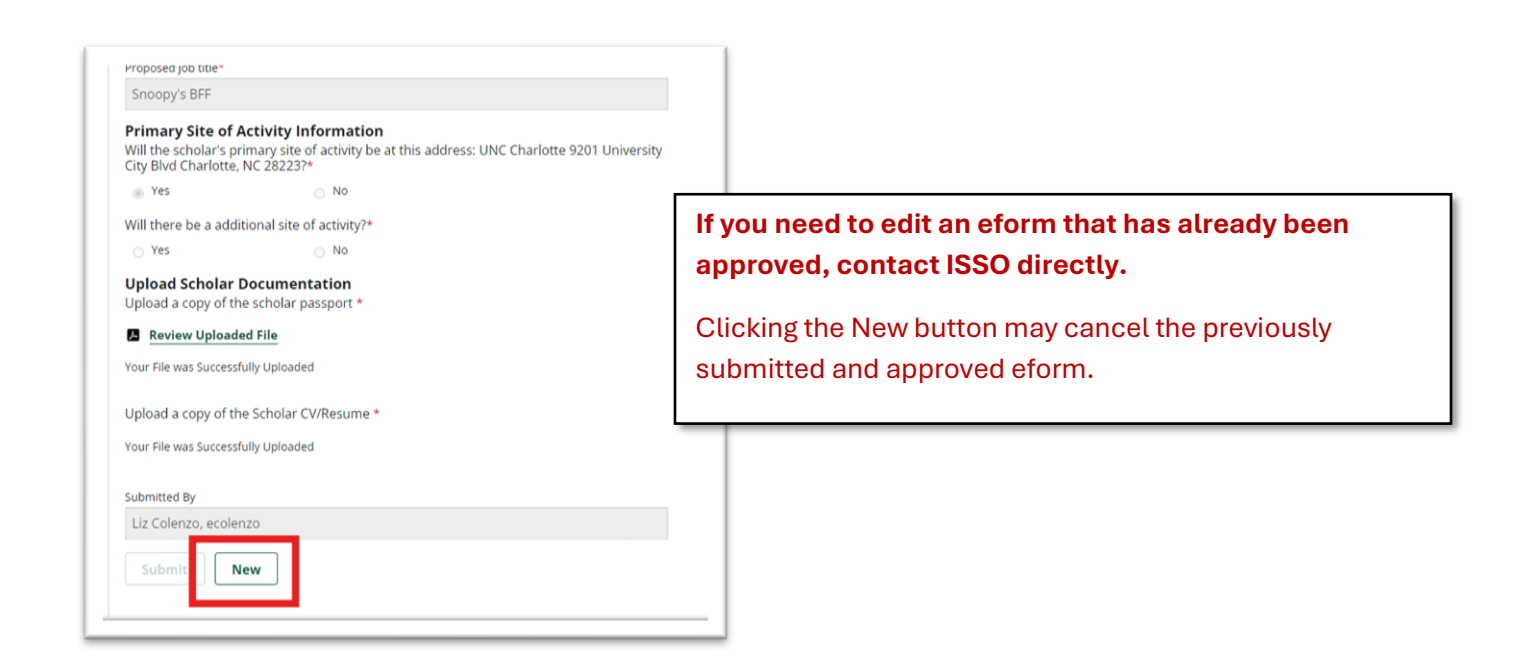

## New H-1B Request

## Step 1: Request Initiated by Department

## **Department Administrator**

## ISSO Portal Eforms: Department Initiate Request and Department Actual Wage

## Information

After completing Add New Person, click on the link to begin the New H-1B Request E-form.

| H-1B Request Started                                |                                  |  |  |  |
|-----------------------------------------------------|----------------------------------|--|--|--|
|                                                     | ready to upload:                 |  |  |  |
| Purpose of this form is to initiate an H-1B request | NinerTalent position description |  |  |  |
| STEP 1: Initiate Request                            | Employee's passport              |  |  |  |
| SUBMITTED Department Initiate Request               | Employee's CV                    |  |  |  |
| Department Actual Wage Information                  |                                  |  |  |  |
| STEP 2: Additional information for H-1B Petition    | +                                |  |  |  |
|                                                     |                                  |  |  |  |
| STEP 3: Submit for Export Control Review            | +                                |  |  |  |

## **ISSO Review**

ISSO will review the eform submission to determine if the New H-1B Request should progress.

The status of the request will display in the portal:

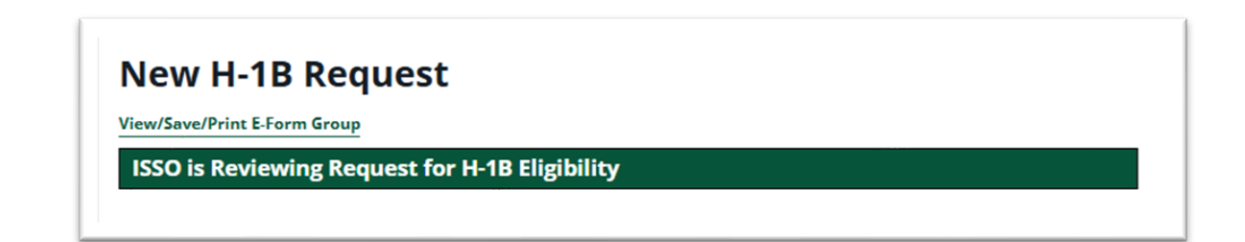

## ISSO Initial Approval

The following email communication will be sent to the Department Administrator.

### Conditional approval of [Employee Name] H-1B request (start export control and prepare offer letter)

Dear,

This is to confirm that your initial request for H-1B visa sponsorship has been conditionally approved by the ISSO with the expectation that the hiring department will satisfy the following requirements and that the individual meets the qualifications. Please read the steps below which outline your responsibilities and understand that this can be a 3-6 month process:

#### Department Admin Responsibilities:

 Part 1: Immediately go to the Office of Research Protections and Integrity Export <u>Control website</u> to complete and submit the appropriate form. Please follow those instructions carefully.

 Part 2: Once the international employee has completed and uploaded their required information (the ISSO will invite them to log into the portal), the Department Admin will be notified that it is time to log back into the system for a final submission to the ISSO. At that time, you will be able to review all of the information and you must also upload the documents below:

- Department offer letter
- Final, signed contract (if applicable based on the position)
- Part 3: The department admin will request the USCIS filing fee checks through Accounts Payable following the instructions located on <u>THIS ISSO WEBSITE</u>. Please allow 1 to 2 weeks for processing.

#### Overview & Timeframes:

· Upon the department admin's final submission, the export control officer will be

The Department Administrator will receive:

- Instructions on initiating the export control process
- Information on USCIS filing fees
- Overview and timeframes

NOTE: Export control will be completed outside of the ISSO Portal, directly with the Office of Research Protections and Integrity.

## Initiate Export Control

## **Department Administrator**

## **Export Control Process**

This process will be initiated outside of the ISSO Portal.

- Go to the Export Control: Forms and Checklists website.
- Complete the appropriate form to help determine whether an export license may be needed for the prospective Employee.
- Submit the completed form to exportcontrol@charlotte.edu.

### **Export Control Forms**

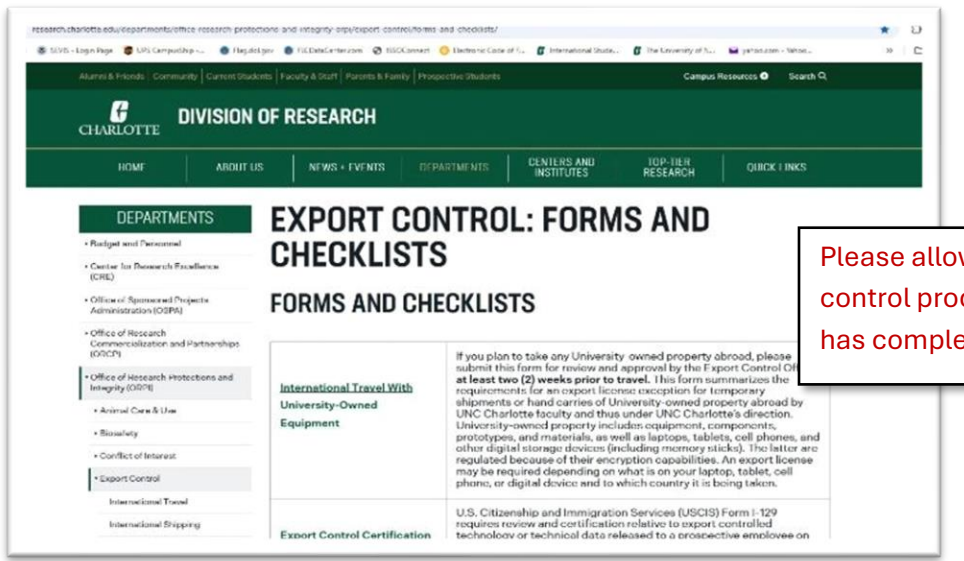

Please allow up to 2 weeks for export control processing once the Employee has completed their e-forms.

research.cha... / Form\_Export-...sa-2023-02-10 ~

#### EXPORT CONTROL CERTIFICATION QUESTIONS

Your answers to the following questions will be used to determine if your college/department will need to apply for an export license. for the visiting Scholar/Visitor. There is NO cost to apply for an export license. However, it can take up to 6 months to receive a license from the Department of Commerce, Bureau of Industrial Security. Timely submission of this form to the Export Control Officer (exportention) security of up will be deficient review of any export control matters related to the visiting Scholar/Visitor. If providing additional information, please attach separately.

| 1.  | Is the potential Scholar/Visitor from Iran, Cuba, North Korea, Syria, Libya, or Sudan?                                                                                                    | □ YES |    |
|-----|----------------------------------------------------------------------------------------------------|-------|----|
| 2.  | Please explain the purpose and nature of the visit to UNC Charlotte.                                                                                                    |       |    |
| 3.  | If for research purposes, provide the IPF number and sponsor name(s) associated with visit.<br>IPF#: Sponsor:                                                                                                    |       |    |
| 4.  | Will the potential Scholar/Visitor have access to any laboratory at UNC Charlotte?<br>If YES, please provide location(s).                                                                                                    | C YES |    |
| 5.  | Are you allowing unaccompanied access to the laboratory?                                                                                                    | T YES |    |
| 6.  | Who and what is the potential scholar's/visitor's funding source?                                                                                                    |       |    |
| 7.  | Do you have any Export Controlled equipment in the laboratory assigned to the Scholar/Visitor?                                                                                                    | □ YES |    |
| 8.  | Will the potential Scholar/Visitor have access to encryption source/object code?                                                                                                    | I YES |    |
| 9.  | Will the potential Scholar/Visitor be assigned a campus username and password?                                                                                                    | C YES |    |
| 10. | Will the potential Scholar/Visitor have access to UNC Charlotte computer network?                                                                                                    | □ YES |    |
| 11. | Has the Data Security Officer for your college/department been notified of this request? Below,<br>please explain what network security arrangements will be made to limit the potential<br>Scholar/Visitor's use of the campus network.                                | C YES |    |
| 12. | Will the potential Scholar/Visitor be involved in a project that has a Technology Control Plan or<br>Data Security Plan in place?                                                                                                    | □ YES |    |
| 13. | Will the Scholar/Visitor be involved in any project that is proprietary in nature?                                                                                                    | C YES |    |
| 14. | Will the Scholar/Visitor be involved in any project with publication or dissemination restrictions?                                                                                                    | T YES |    |
| 15. | Will the Scholar/Visitor be involved in any project with an implied or applied specific military<br>purpose?                                                                                                    | C YES |    |
| 16. | Will the Scholar/Visitor be involved in any project that requires foreign national approval by sponsor<br>(or stipulates that NO foreign nationals allowed)?                                                                                                    | C YES |    |
| 17. | Will the potential Scholar/Visitor work with high-tech or experimental equipment (e.g., high-speed<br>computers, sensors, materials, electronics, lasers, telecommunication devices or other cutting-<br>edge equipment)? If YES, please list the equipment being used: | C YES |    |
| 18. | Will the potential Scholar/Visitor work on corporate sponsored research?                                                                                                    | C YES |    |
| 19. | Will the potential Scholar/Visitor work on or with materials obtained under a Material Transfer<br>Agreement (other than the Uniform Biological Material Transfer Agreement)?<br>If YES, please provide award numbers:                                                  | □ YES | NO |
| 20. | Will the potential Scholar/Visitor work on any other effort outside the stated purpose of the visit<br>involving data, knowhow, software, or equipment of a technical nature?<br>If YES, please explain:                                                                | C YES |    |

The supervisor and department chair will need to answer these questions and sign at the bottom. Then email the form to <u>exportcontrol@charlotte.edu</u> for review.

#### EXPORT CONTROL CERTIFICATION: SIGNATURES

Pursuant to 28 USC § 1746, I declare under penalty of perjury under the laws of the United States of America that the foregoing is true and correct. My signature below certifies that the information I provided above is true and correct, that I have completed the export control training module and that, if a license is required, 1 will not give the prospective Scholar/Visilor any export controlled technical data/technology until the proper authorization is received.

I also understand that failure to report completely and accurately may result in export control and/or sanctions violations punishable by criminal or civil penalties. If any of the responses to these questions change, I will contact the Export Controls Officer in the Office of Research Protections and Integrity at <u>export controls@uncc.edu</u>.

#### Submissions without the designated signatures cannot be processed and filed by the University.

| tame / Signature of Supervisor of Prospective Employee                                                                                                    | Date           |      |  |
|----------------------------------------------------------------------------------------------------|----------------|------|--|
| e reviewed the above information:                                                                                                    |                |      |  |
| lame / Signature of Department ChainDirector                                                                                                    | Date           |      |  |
|                                                                                                    |                |      |  |
| nternal Use Only:                                                                                                    |                |      |  |
| Internal Use Only:<br>Restricted Party Screening completed and clear?                                                                                                    | □ Yes          | □ No |  |
| Internal Use Only:<br>Restricted Party Screening completed and clear?<br>Is a License required to release technical data/technology to the prospective<br>Visitor/Scholar? | □ Yes<br>□ Yes | □ No |  |

## Employee

## ISSO Portal Employee Eforms

The Employee will receive an email with login instructions, log into the portal using their Banner ID# and NinerNet credentials, and select the New H-1B Request.

| ISSO                                                                                                    |                                                     |
|----------------------------------------------------------------------------------------------------|-----------------------------------------------------|
| UNC Charlotte H-1B Sponsorship: Access to<br>Employee Eforms                                                                                                    | The login information will be provided in the email |
| Dear (Name of Employee),<br>A department at International Student and Scholar Office has started the process to sponsor<br>your visa status. The form group that is being completed is the New H-1B Request. In order<br>to continue please form using the link perform: |                                                     |
| NinernetID and University ID use <u>https://issoportal.charlotte.edu/istart/controllers/client/</u><br><u>ClientEngine.cfm</u> to login                                                                                                    |                                                     |
| Please understand that the H-1B process is complex and there are several compliance-<br>related steps which involve multiple individuals. Therefore, we ask for your patience as well                                                                                    |                                                     |

The Employee will submit a number of E-forms.

New H-1B Request

Complete STEP 1

NOTE: Acceptable file types are PDF, JPG, GIF, BMP and PNG. If you submit this form and get an error, you will need to fix the error and re-upload documents

Please prepare to upload the following documents. You may save your work along the way.

- Passport
- Most recent diploma
- Most recent transcript
   Credentials evaluation (if foreign degree)
- Credentials evaluation (if foreign deg
   CV

If currently in the U.S. or previously in the U.S. please prepare to upload any of the following applicable documents:

- 1-94
- Visa page(s)
- All previously issued I-20s or DS-2019s
   Waiver of J-1 212e (if applicable)
- Waiver of J-1 212e (if applicable)
  Proof of fulfillment of J-1 212e (if applicable)
- All previously issued EADs
- All employment confirmation letters while on OPT
- 3 most recent paystubs (if currently employed in the U.S.)
- All I-797 approval notices for periods of H-1B status
- I-140 receipt notice or approval notice (if applicable)

Purpose of this form is to initiate an H-1B request

| Ē         | 1B Personal Information                  |
|-----------|------------------------------------------|
| ] RE<br>H | QUIRED<br>11B Immigration and Employment |
| H         | ot yet Avallable<br>11B Submit           |

A list of documents to prepare will display for the employee

## Status Display for Department Administrator

Once the employee has begun submitting their eforms, the status of the request will display in the portal:

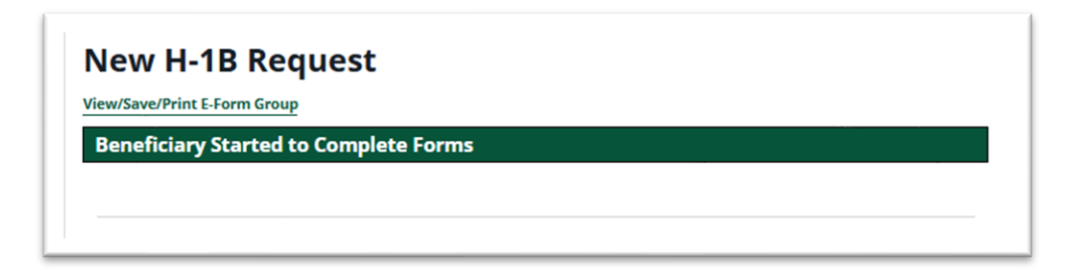

### After Submission

Once the H-1B Submit E-form is submitted, the employee will receive an email notification letting them know the eforms were received.

## \*\*\* This will complete the employee submissions \*\*\*

## **ISSO Review**

ISSO will review the eform employee submissions.

The status of the request will display in the portal for the Department Administrator:

The status will also display for the employee:

**New H-1B Request** 

View/Save/Print E-Form Group

ISSO is Reviewing Beneficiary Information for H-1B Eligibility

## After ISSO Approves Employee E-forms

The following email communication will be sent to the Department Administrator

CHARLOTTE

ISSO

This is the notification for the Department Administrator to return to the ISSO Portal to complete Steps 2 and 3 [Employee Name] Request in Process: Department Final Contract/Offer Letter Upload and Verification of Export Control Submission

Dear,

Your prospective H-1B employee, [Employee Name], has successfully submitted their required documents to the ISSO.

1. Next steps:

In order for the ISSO to begin the Labor Condition Application process through the U.S. Department of Labor, you must now <u>upload the hiring department's final</u> <u>contract and offer letter</u> to the employee's ISSO portal record.

 If you have not already done so, you MUST now submit the department's <u>export</u> <u>control form</u> on behalf of the employee to the Office of Research Protections and Integrity. Failure to complete this step will result in delays in the H-1B process.

International Student & Scholar Office UNC Charlotte | Office of International Programs

9201 University City Blvd. | Charlotte, NC 28223 Phone: 704-887-7781 | Fax: 704-887-3188 intisso@charlotte.edu/ http://isso.charlotte.edu/

## Steps 2 and 3: Department Administrator E-forms

## **Department Administrator**

## ISSO Portal Eforms: H-1B Dept Upload Final Contract and Dept Submit to Export Control

When the Department Administrator receives notification to return to the ISSO Portal, they will log into the portal and open My Current Cases

|                                      | ons for Departmental Contacts                                                                                                    |
|--------------------------------------|----------------------------------------------------------------------------------------------------|
| For new                              | individuals:                                                                                                    |
| Step 1:Fo                            | r paid positions, obtain a NinerNet ID for your scholar so that they can access the ISSO portal                                                                                                    |
| Step 2: Fo<br>Affairs fo<br>days pro | or <u>unpaid positions</u> , as per the <b>Academic HR Procedures Handbook</b> (section VIII), submit a 'Dean's Letter' to Academic<br>r an Unpaid Adjunct. This will result in a NinerNet ID for your scholar so that they can access the ISSO portal. Please allow 2<br>sessing time. |
| Step 3: U                            | pon receiving the NinerNet ID, click on Add New Person                                                                                                    |
| Step 4: St                           | art the H or J visa sponsorship request as applicable                                                                                                    |
| For exte                             | nsions:                                                                                                    |
| Click on t                           | he applicable extension application request                                                                                                    |
|                                      |                                                                                                    |
| 2. Sta                               | rt the J visa sponsorship request for affiliated institutions                                                                                                    |
| Please a                             | Enter 'International Student and Scholar Office' as 'campus'                                                                                                    |
| Please a                             | Enter 'International Student and Scholar Office' as 'campus'                                                                                                    |
| Please a                             | Enter 'International Student and Scholar Office' as 'campus'  Now up to 5 business days for response from the date of the request submission  My Current Cases  My Department's Current Cases                                                                                           |

## **My Current Cases**

| Show 10 Y entries                  |                   |                                        |   |            |              |                    |   |                         |
|------------------------------------|-------------------|----------------------------------------|---|------------|--------------|--------------------|---|-------------------------|
| Name                               | 🕴 University ID 🕴 | Application                            | ¢ | Status 🕴   | Start Date 🕴 | Last Updated<br>On | ¢ | Last Updated 🛛 🕴        |
| Appleseed Test, Johnny H1B         | H1B1234           | J-1 Scholar DS-2019 Extension          | n |            | 03/11/2025   | 03/11/2025         |   | Liz Colenzo             |
| Appleseed Test, Johnny H1B         | H1B1234           | H-1B Extension Request                 |   | Incomplete | 03/12/2025   | 03/13/2025         |   | International<br>Office |
| Chung, Hee Cheol                   | 801321338         | J-1 Scholar DS-2019 Extension          | n |            | 03/12/2025   | 03/12/2025         |   | Liz Colenzo             |
| Chung, Hee Cheol                   | 801321338         | <b>Display Information</b>             |   |            | 02/27/2025   | 02/27/2025         |   | Liz Colenzo             |
| Colenzo Test2, Liz H1B 2<br>Middle | TEMP930825        | New H-1B Request                       |   | Required   | 02/11/2025   | 02/12/2025         |   | International<br>Office |
| H1B2 new, Liz new middle<br>new    | TEST989898        | J-1 Scholar DS-2019 Initial<br>request |   |            | 02/13/2025   | 02/13/2025         |   | Liz Colenzo             |
|                                    |                   |                                        |   |            |              |                    |   | 1                       |

Find the employee and reopen the New H-1B Request

|                                | initined it- ib Englointy - Department Resumes Steps 200                                             |
|--------------------------------|----------------------------------------------------------------------------------------------------|
| Be prepared to u               | pload final contract and offer letter and also confirm                                               |
| USCIS filin                    | g fees                                                                                               |
| <ul> <li>UPS shipp</li> </ul>  | ing label                                                                                            |
| <ul> <li>Export cor</li> </ul> | itrol submitted                                                                                      |
|                                |                                                                                                    |
| STEP 2: Add                    | itional information for H-1B Petition –                                                              |
|                                | tional information for H-1B Petition -                                                               |
| REQUIRED<br>H1B Dept           | Ipload Final Contract                                                                                |
| REQUIRED<br>H1B Dept           | Jpload Final Contract                                                                                |
| REQUIRED<br>H1B Dept           | nit for Export Control Review -                                                                      |
| REQUIRED<br>H1B Dept 1         | Titional Information for H-TB Petition -<br>Jpload Final Contract<br>mit for Export Control Review - |

- As soon as the H-1B Dept Upload Final Contract eform is submitted, the H-1B Dept Submit to Export Control will change from 'not yet available' to 'required'.
- You must submit Step 3 'H-1B Dept Submit to Export Control' immediately, so that the Export Control Office can log into the ISSO portal record, view and approve all uploaded documents. This form is simply reminding the department admin if they had not yet completed the export control document to make sure to do it at this time.

## After Submission of H-1B Dept Upload Final Contract

The following email reminder will be sent to the department admin:

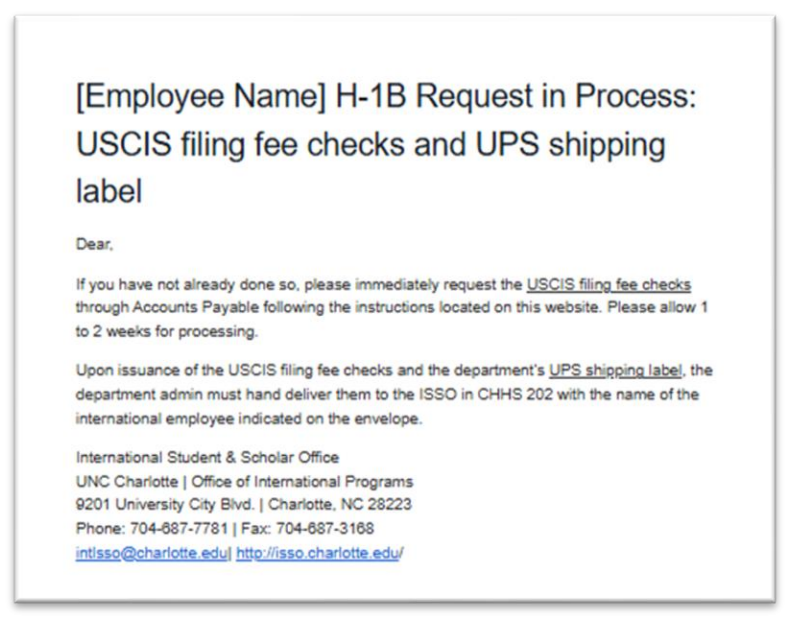

After Submission of H-1B Dept Submit to Export Control

- The Department Administrator will not receive any notification
- Export Control will receive an email request to review the H-1B submissions. Please allow 1-2 weeks for this review.

The status of the request will display in the portal for the Department Administrator and the Employee:

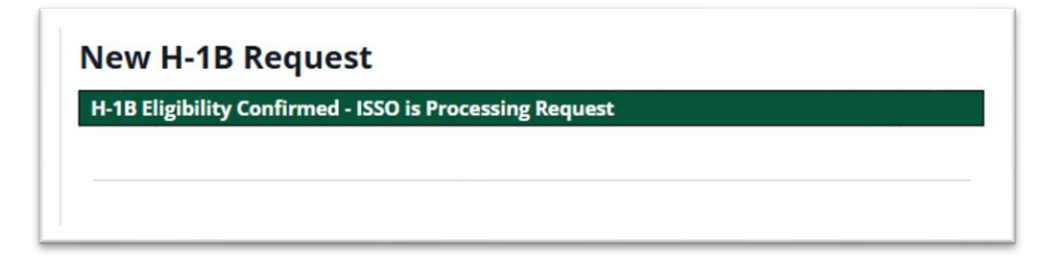

\*\*\* This will complete the Department Administrator submissions \*\*\*

## **Export Control Officer**

## ISSO Portal E-form: '2nd Approver' Role

Export Control will receive an email request to review all submitted information

| ISSO                                                                                                    |                                          |
|----------------------------------------------------------------------------------------------------|------------------------------------------|
| Action required: Export Control Certification for [Employee Name]                                                                                                    |                                          |
| Dear Export Control Officer:                                                                                                    |                                          |
| The International Student and Scholar Office (ISSO) requests that you review / comment<br>the following request submitted to our office. If you have any questions please contact<br>ISSO and ask to speak to an advisor. Thank you for your time and attention to this matter                                                                                                    | t on<br>er.                              |
| Please follow the link below to respond to this request:                                                                                                    |                                          |
| H1B Dept Submit to Export Control                                                                                                    | Export Control will not need to log into |
| Client Name: [Employee Name]                                                                                                    | the ISSO Portal, but will just click on  |
| Your Login ID: <u>exportcontrol@test.com</u><br>Your Password: B009A0A-C4                                                                                                    | the link in the email they receive       |
| International Student & Scholar Office<br>UNC Charlotte   Office of International Programs<br>9201 University City Blvd.   Charlotte. NC 28223<br>Phone: 704-887-7181   Fax: 704-887-3188<br>intisse@charlotte.edu  http://isso.charlotte.edu/<br>CONFIDENTIALITY NOTICE: This email message, including all attachments, is for the si<br>use of the intended recipients and may contain confidential and privileged information. | ole                                      |

The login information will automatically be populated for them

| Login to Review / Comment on an E-F                                                                                                    | orm Request                                                                           |
|----------------------------------------------------------------------------------------------------|---------------------------------------------------------------------------------------|
| Please comment / review on the request you received via an email from our system. Use t<br>message to log into this system. This request was generated when an international studer<br>international office that needs a secondary verification. | he credentials given to you in the email<br>ht or scholar made an online request of t |
| (*) Information Required                                                                                                    |                                                                                       |
| Client ID Number (Student - Employee University ID)                                                                                                    |                                                                                       |
| *****4111                                                                                                    |                                                                                       |
| Your Login ID*                                                                                                    |                                                                                       |
| liz+EC@iofficeconsulting.com                                                                                                    |                                                                                       |
| Your Password *                                                                                                    |                                                                                       |
|                                                                                                    |                                                                                       |
| You <i>cannot</i> access the system with your university network ID and password. The<br>login ID and password to use was included in the email that you received. You must<br>use the information from that email to log into the system.       |                                                                                       |

They will have access to review all E-forms submitted by the Department Administrator, Host Faculty, and the Employee.

## After Export Control Final Submission to ISSO

The following will happen:

- ISSO will be notified
- The Department Administrator will receive a summary of the response provided by Export Control

| (                                | UNIVERSITY OF NORTH CAROLINA OFFICE OF<br>CHARLOTTE                                                                                                    |
|----------------------------------|----------------------------------------------------------------------------------------------------|
|                                  | ISSO                                                                                                    |
| E                                | xport Control Answer for [Employee Name]                                                                                                    |
| De                               | ar.                                                                                                    |
| Yes                              | 5. Export Control Officer has indicated the Restricted Party and a license required to<br>ease technical data/technology to the prospective Visitor/Scholar.                                                                       |
| RE                               | F: [Employee Name] (TEMP930825)                                                                                                    |
| Sin                              | cerely,                                                                                                    |
| Inte<br>UN<br>920<br>Pho<br>inte | ernational Student & Scholar Office<br>IC Charlotte   Office of International Programs<br>D1 University City Blvd.   Charlotte, NC 28223<br>one: 704-887-7781   Fax: 704-887-3168<br>sso@charlotte.edu  http://isso.charlotte.edu/ |

## \*\*\* This will complete the Export Control submissions \*\*\*

The status of the request will display in the portal for the Department Administrator:

| New H           | -1B Requ       | uest         |  |  |
|-----------------|----------------|--------------|--|--|
| View/Save/Print | t E-Form Group |              |  |  |
| ISSO is Rev     | viewing Addi   | tional Forms |  |  |
|                 | Ū              |              |  |  |
|                 |                |              |  |  |
|                 |                |              |  |  |

The status will also display for the Employee:

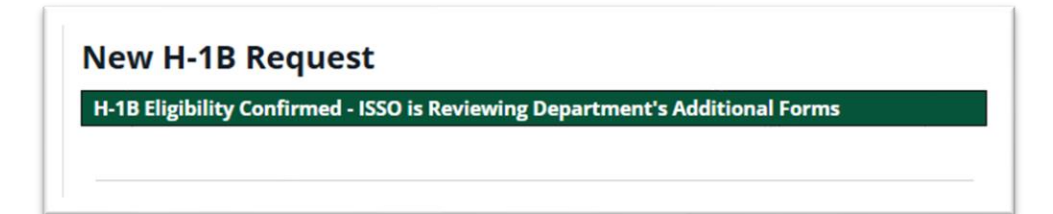

## **Department Administrator and Employee**

### Status Display in ISSO Portal:

The Department Administrator and Employee will see status updates in the ISSO Portal as the case progresses.

- H-1B Eligibility Confirmed ISSO is Preparing and Filing LCA
- ISSO is Awaiting Export Control Clearance
- ISSO is Processing I-129 Request
- ISSO Mailed the H-1B: Awaiting USCIS Decision
- USCIS Approved Petition

If further information is needed, ISSO will reach out to the Department Administrator or Employee.

## H-1B I-797 Approval Notice:

When ISSO receives the I-797 Approval Notice, the Employee will receive an email notification.

Employee will pick-up the original I-797 from the ISSO and take it to HR to complete the I-9 hiring process.

| ISSO                                                                                                    |
|----------------------------------------------------------------------------------------------------|
| H-1B I-797 Approval Notice Received                                                                                                    |
| Dear [Employee Name]                                                                                                    |
| Congratulations! This is to inform you that the ISSO has now received your H-1B I-797<br>approval notice from USCIS. Please make arrangements to pick it up at your earliest<br>convenience from the ISSO located in CHHS 202. At that time, you will also be asked to<br>sign an acknowledgement form outlining the expectations of continued employment in H-1B<br>status. Next, please take a copy to Human Resources for I-9 purposes.                                                                                                    |
| Attached please find:                                                                                                    |
| 1. Your H-1 approval notice; and                                                                                                    |
| 2. Your Labor Condition Application (LCA)                                                                                                    |
| Please store these documents in a safe place. You will need to carry your approval notice<br>for any re-entries to the U.S.                                                                                                    |
| Supervisors, please consult with the ISSO if there are to be any significant changes to this<br>position, such as duties, responsibilities, changes in work location, or salary, as an H-18<br>amendment could be necessary. This H-18 approval is based in large part upon the position<br>description provided by the hiring department as well as the Labor Condition Application<br>which was certified by the U.S. Department of Labor. We appreciate your partnership in<br>helping to keep UNC Charlotte compliant with federal regulations. |
| If you have any questions, please let me know.                                                                                                    |
| International Student & Scholar Office                                                                                                    |